## Web Connect Quicken Guide

Steps to export account history using Quicken Web Connect.

- 1. Log into Elevations online banking
- Click on an Account Description for the account you want to download transactions for

   This will take you to the History Page for that account
- 3. Click Export

SHARE DRAFT ACCTS 0008 Chance account - Make a transfer

4. Choose the Export Format – Quicken (.qfx)

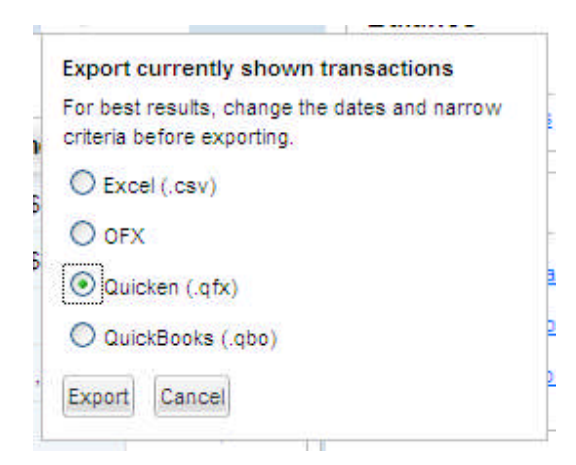

- 5. Click Export
- 6. Choose to Open or Save the File

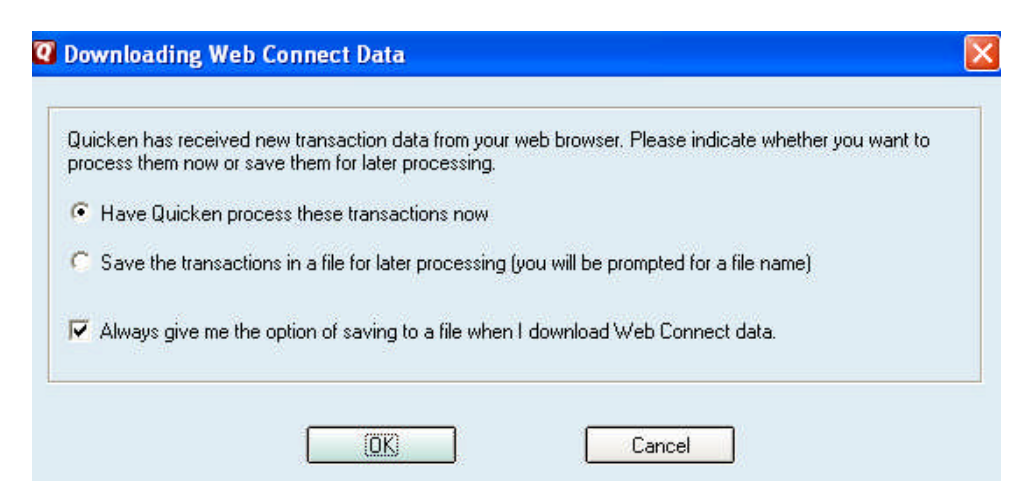

- a. Save = Save a copy to your computer for later use
- b. Open = Quicken will load automatically and will recognize the account you are downloading transactions for and will allow you to select an option
  - 1. Use an existing Quicken account

## Web Connect Quicken Guide

2. Create a new Quicken account

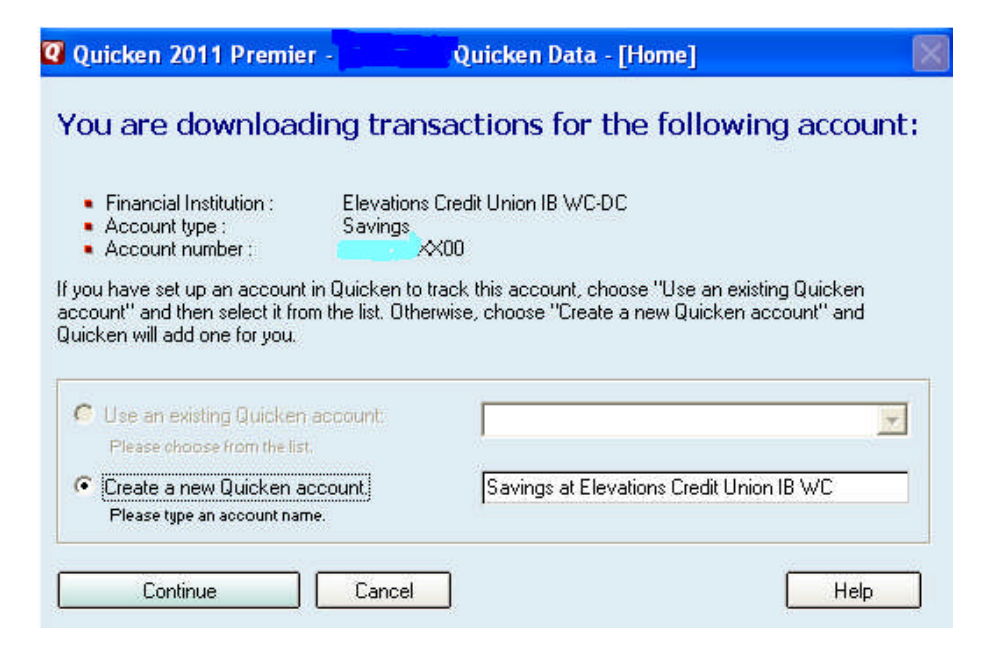

- 7. Click Continue
- 8. Transactions are downloaded into your Quicken register